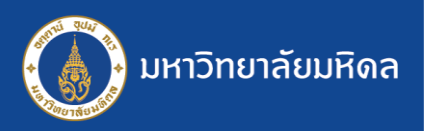

## ระบบสารบรรณฯ MUSIS : การแก้ไขหนังสือ

การแก้ไงหนังสือ ผู้ที่สามารถใช้ฟังก์ชันนี้ได้ คือ **"ส่วน/หน่วยงานที่เป็นต้นเรื่อง"** เท่านั้น ใช้ในการแก้ไขข้อมูลหรือไฟล์แนบ ในหนังสือที่มีการส่งออกไปยังส่วน/หน่วยงานอื่น ๆ โดยไม่ต้องทำการดึงกลับมาแก้ไง และส่งออกไปใหม่

| หนังสือเข้า-ติดตาม       | เการดำเนินการ<br>1. ที่หน้าจอติด                   | ตามการดำเนินการ ให้เลือกหนังสือที่ต้องการแก้ไง                                                                                 |
|--------------------------|----------------------------------------------------|----------------------------------------------------------------------------------------------------|
| +                        | count = 1<br>LILT2560/00002 2/5/2560 1             | 1:54 ศธ.0517.1234/0001 10/4/2560 จัดทำคู่มือการใช้งานระบบสารป ณ                                                                |
|                          |                                                    |                                                                                                    |
|                          | หนังสือเข้า (ติเ                                   | ิลตามดำเนินการ)                                                                                                    |
| ข้อมูลเจ้าหน้าที่ ลงทะเ  | บียนรับ                                            | 🛨 ดึงกลับหนังสือ 🖍 แก้ไขหนังสือ                                                                                                |
| ชื่อ-นามสกุล :           | นิมิต คงอำนาจ                                      | ตำแหน่ง : นักวิชาการความจรั                                                                                                    |
| ส่วนงาน :                | สำนักงานอธิการบดี                                  | หน่ายง 2 คลิญปุ่น "แก้ไหหน้าสือ" แ                                                                                             |
| ไทรศัพท์ :               | 083-050-2000 🖄เพิ่ม/แก้ไข                          |                                                                                                    |
| ข้อมูล หนังสือ           |                                                    |                                                                                                    |
| เลขที่รับ :              | LILT2560/00002 [ 02/05/2560 11:54                  | 1                                                                                                    |
| ชั้นความเร็ว :           | ปกติ 🗸                                             | ขั้นความลับ: ปกติ 🗸                                                                                                    |
| เลขที่หนังสือ *:         | ks.0517.1234/0001                                  | × ลงวันที* (วว/ดด/ปปปป): 10/4/2560                                                                                             |
| จาก* :                   | กองเทคโนโลยีสารสนเทศ                               |                                                                                                    |
| เรื่อง* :                |                                                    | 3. ระบบจะเปิดฟอร์มงองหนังสือ                                                                                                   |
| เรียน* :                 | ม้ใช้งานระบบ MUSIS                                 | สามารถแก้ไพ้อนอและเพิ่น-อนไฟอ์แแน                                                                                              |
| อ้างถึง :                |                                                    |                                                                                                    |
| <br>สิ่งที่ส่งมาด้วย     |                                                    | 🗧 ต่าง ๆ ได้ เมื่อดำเนินการเรียบร้อย ให้                                                                                       |
| 2                        |                                                    |                                                                                                    |
| เนื้อหาสรุป :            |                                                    |                                                                                                    |
| แนบไฟล์เอกสาร :          | Browse.                                            | . Add                                                                                                    |
|                          | 1.jpg  Delete                                      |                                                                                                    |
|                          |                                                    |                                                                                                    |
|                          |                                                    | ้ หม้งสือที่มีการแก้ไงจะแสดงข้อความ "มีการแก้ไข"                                                                               |
| หนังสือเข้า-ติดต         | ามการดำเนินการ                                     |                                                                                                    |
|                          |                                                    | สีแดง ที่คอลัมน์ การแก้ไข                                                                                                    |
| New + เปิด               | รัว การแก้ไข เลขทีลงรับ                            |                                                                                                    |
|                          | Count = 1                                          | * สามารถตรวจสอบข้อมูลที่มีการแก้ไขได้จากป่ม                                                                                    |
| + 政 :                    | ปกติ <mark>มีการแก้ไข L</mark> ILT2560/00002       | "lo 570000 [1/] o ugo mano socuriturio                                                                                         |
|                          |                                                    | บระวิษการแก่แข่าจะแสษเงศารางการแก่เขขอมูลดังภา                                                                                 |
|                          | หนังสือเข้า (ติ                                    | ดตามดำเนินการ)                                                                                                    |
|                          |                                                    |                                                                                                    |
| ข้อมูลเจ้าหน้าที่ ลงทะ   | เบียนรับ                                           | 🞍 ดึงกลับหนังสือ 🔊 ประวัติการแก้ไข 🎤 แก้ไขหนังสือ                                                                              |
|                          |                                                    |                                                                                                    |
| र, भून का थी।<br>संस्थान | นความ ขึ้นความ                                     | อ้าง สิ่งที่สง 🧝                                                                                                    |
| ผูแก้เข วันทแก้เข        | เร็ว ลับ เลขทหน่งสือ ลงวันที่                      | จาก เรอง เรียน ถึง มาด้วย<br>เมื่อหาสรุป                                                                                       |
|                          | เติ ปกติ (ศธ.0517.1234/0001 10/4/2560 <sup>f</sup> | มงเทศเหลย จุดทาศูลยารเรอง มีประบบ<br>กระชุมเหตุ ธุณหสวรมธรรม MUSIS                                                             |
| - Uf                     | 6                                                  |                                                                                                    |
| - ปร<br>เม็ต คง 2/5/2560 |                                                    | างกลุ่มพิทธิ์ เป็นทางบารณ์ ที่เป็นการใช้งาน<br>เองเทคโนโลยี <mark>จัดทำดูมีอการใช้งาน</mark> ผู้ใช้งานระบบ เ <mark>พื่น</mark> |

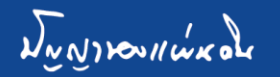

แก้ไขค ที่ 1

> หากพบปัญหาในการใช้งานระบบ ติดต่อ : ทีมงาน MUSIS กองเทคโนโลยีสารสนเทศ สำนักงานอธิการบดี